# IRBT DELMIA V5 Track Guide to modify

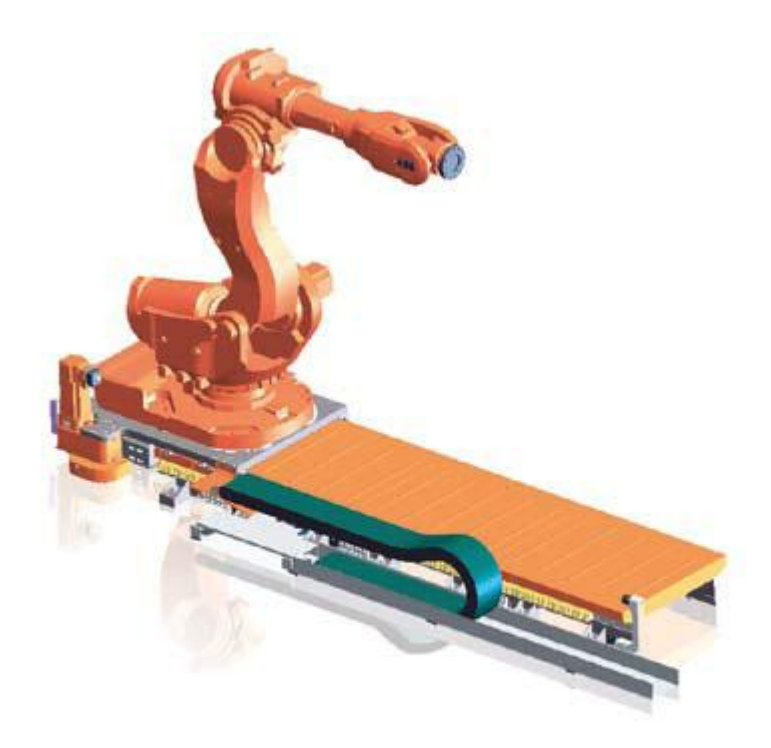

# Guide to modify IRBT DELMIA V5 Track

All IRBT Tracks are delivered with max length but with this guide will help you to modify the track to any track length.

Exampel:

You downloaded the IRBT6004\_Double\_20m but need a IRBT6004\_Double\_7m.

The Change will be done in 4 steps.

- Renaming of ASSEMBLYS
- Modify Geometry
- Change Parameters (Upper Limits and Home Position, Direction)
- Test Kinematic

#### Renaming of ASSEMBLYS OPEN IRBT6004\_Double\_20m\_REV1\_DELMIAV5\_S.CATPRODUCT

| File Selection   |                                                        |                                                |                  |               |         |  |  |  |
|------------------|--------------------------------------------------------|------------------------------------------------|------------------|---------------|---------|--|--|--|
| Leta i:          | : 🚺 IRBT6004                                           | 4_Double_19m_REV1_DELMIAV5_ 🚽 🗢 🛍 📸 🚦          |                  |               |         |  |  |  |
| e.               | Namn                                                   | *                                              | Senast ändrad    | Тур           | Storlek |  |  |  |
| Tidigare platser | MIRBT_Lef                                              | t_Section_WithCableGuideL.CATPart              | 2012-02-15 09:33 | CATIA Part    | 636 kB  |  |  |  |
| naigare plateer  | IRBT_Mic                                               | d_Section_WithCableGuideL.CATPart              | 2012-02-15 09:33 | CATIA Part    | 363 kB  |  |  |  |
| · · · · ·        | IRBT_Rig                                               | ht_Section_WithCableGuideL.CATPart             | 2012-02-15 09:33 | CATIA Part    | 636 kB  |  |  |  |
| Skrivbord        | IRBT_Tra                                               | ckMotion_Double_19m.CATProduct                 | 2012-02-14 11:11 | CATIA Product | 33 kB   |  |  |  |
| <u> </u>         | IRBT6004                                               | 4_7004_Carrier_Mirrored_LongCableCain.CATPart  | 2012-02-15 09:33 | CATIA Part    | 642 kB  |  |  |  |
|                  | IRBT6004                                               | 4_7004_Carrier_Standard_LongCableChain.CATPart | 2012-02-15 09:19 | CATIA Part    | 676 kB  |  |  |  |
| Bibliotek        | IRBT6004                                               | 4_Double_19m_Carrier1.CATProduct               | 2012-02-17 15:00 | CATIA Product | 55 kB   |  |  |  |
|                  | IRB 16004                                              | 4_Double_19m_Carrier2.CATProduct               | 2012-02-1/10:21  | CATIA Product | 52 kB   |  |  |  |
| Dator            | <b>1KB 16004</b>                                       | 4_Double_19m_REV1_DELMIAV5_S.CATProduct        | 2012-02-17 10:45 | CATIA Product | 84 KB   |  |  |  |
|                  |                                                        |                                                |                  |               |         |  |  |  |
|                  |                                                        |                                                |                  |               |         |  |  |  |
| Nätverk          |                                                        |                                                |                  |               |         |  |  |  |
|                  |                                                        |                                                |                  |               |         |  |  |  |
|                  |                                                        |                                                |                  |               |         |  |  |  |
|                  |                                                        |                                                |                  |               |         |  |  |  |
|                  | Finamn: IRB16004_Double_19m_REV1_DELMIAV5_S.CATProduct |                                                |                  |               |         |  |  |  |
|                  | Filformat:                                             | All Files (*.*)                                |                  |               |         |  |  |  |
|                  |                                                        | Öppna som skrivskyddad                         |                  |               |         |  |  |  |
|                  |                                                        | Show Preview                                   |                  |               |         |  |  |  |

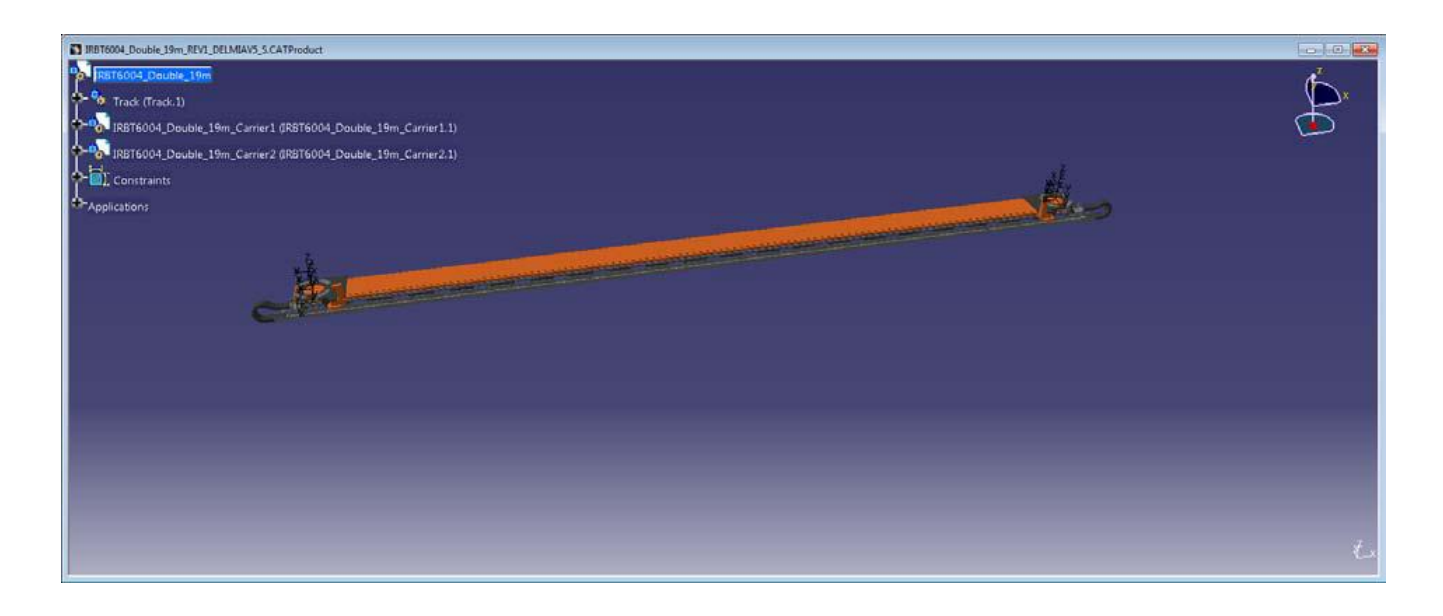

File->Save As IRBT6004\_Double\_7m\_REV1\_DELMIAV5\_S.CATPRODUCT

| H ENOVIA VS VPM Elle Edit View Ins                                                                                                    | ert Tools Analyze Window Help                                                              |                                                                                                    |                                                                         |                                                 |                |  |
|----------------------------------------------------------------------------------------------------|--------------------------------------------------------------------------------------------|----------------------------------------------------------------------------------------------------|-------------------------------------------------------------------------|-------------------------------------------------|----------------|--|
| Auto - Auto - Save As                                                                                                    | al Carlos and a                                                                            |                                                                                                    |                                                                         |                                                 |                |  |
| RETEORY Double 19m //<br>Pottoory Double 19m //<br>Pottoory Double 19m //<br>Pottoor | PRETEOOL_Double_13m_PREVI_DELMAN/S + S] (     Rumn                                         | F - Senst Indud<br>2012-02-14 11.11<br>2012-02-14 11.02<br>2012-02-17 15:00<br>2012-02-17 10:21<br>2012-02-17 10:45 | Typ<br>CATIA Product<br>CATIA Product<br>CATIA Product<br>CATIA Product | Storkek<br>23 165<br>55 168<br>55 168<br>54 168 |                |  |
|                                                                                                    | Phaner: [RBT6004_Double_Th_REVI_DELMAN5_SCA<br>Rformat: [CATPeduct<br>Save as new document | TProduct                                                                                                    |                                                                         |                                                 | Spen     Avbyt |  |

Change Name of to IRBT6004\_Double\_7m\_REV1\_DELMIAV5\_S Right-click -> properties

| T6004_Double_7m_REV1_DELMIA | 5_SCATProduct                      |     |
|-----------------------------|------------------------------------|-----|
| Center graph                |                                    |     |
| Trac Beframe On             |                                    |     |
| IRE Bide/Show               | 4_Double_19m_Carrier1.1)           |     |
| IRA Properties              | Alt-Leter  4 Double 19m Carrier21) |     |
| Open Sub-Tree               | - John C. S. S. Contrast of        |     |
| Consecution                 | CERTA                              |     |
| ICIT - D SOPY               | CBI+C                              |     |
| Paste Second                | CEN-S                              | 200 |
| Print Discon-               |                                    |     |
| 用物語                         |                                    |     |
| JRST6004_Double_7r          | object •                           |     |
| Copy Instance               |                                    |     |
| Components                  |                                    |     |
| Representations             |                                    |     |
| Sejection Mode              | •                                  |     |
|                             |                                    |     |
|                             |                                    |     |
|                             |                                    |     |
|                             |                                    |     |
|                             |                                    |     |
|                             |                                    |     |

| Properties        | 8                          | x   |
|-------------------|----------------------------|-----|
| Current selection | : IRBT6004 Double 7m       | -   |
| Product G         | ranhic Mechanical Drafting | _   |
| inouace   o       |                            |     |
|                   |                            |     |
|                   |                            |     |
|                   |                            |     |
|                   |                            |     |
| Product           |                            |     |
| Part Number       | IRBT6004_Double_7m         | _   |
| Revision          |                            | _   |
| Nomenclature      |                            | -11 |
| Source            |                            |     |
| Description       |                            |     |
|                   |                            |     |
|                   |                            |     |
|                   | ·                          |     |
|                   |                            |     |
| Define other p    | properties                 |     |
|                   |                            |     |
|                   |                            |     |
| •                 |                            | •   |
|                   | Мо                         | re  |
|                   |                            |     |
|                   | СК Арриу СК                |     |

#### File->SAVE

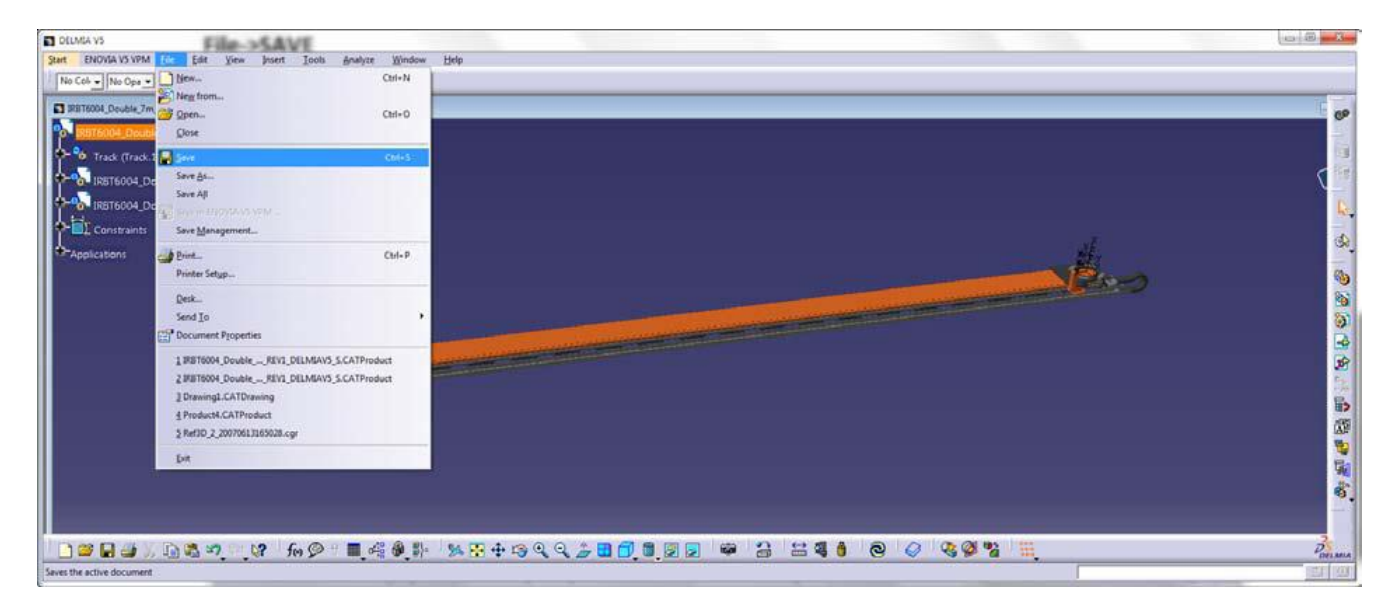

#### SELECT IRBT\_TrackMotion\_Double\_19m

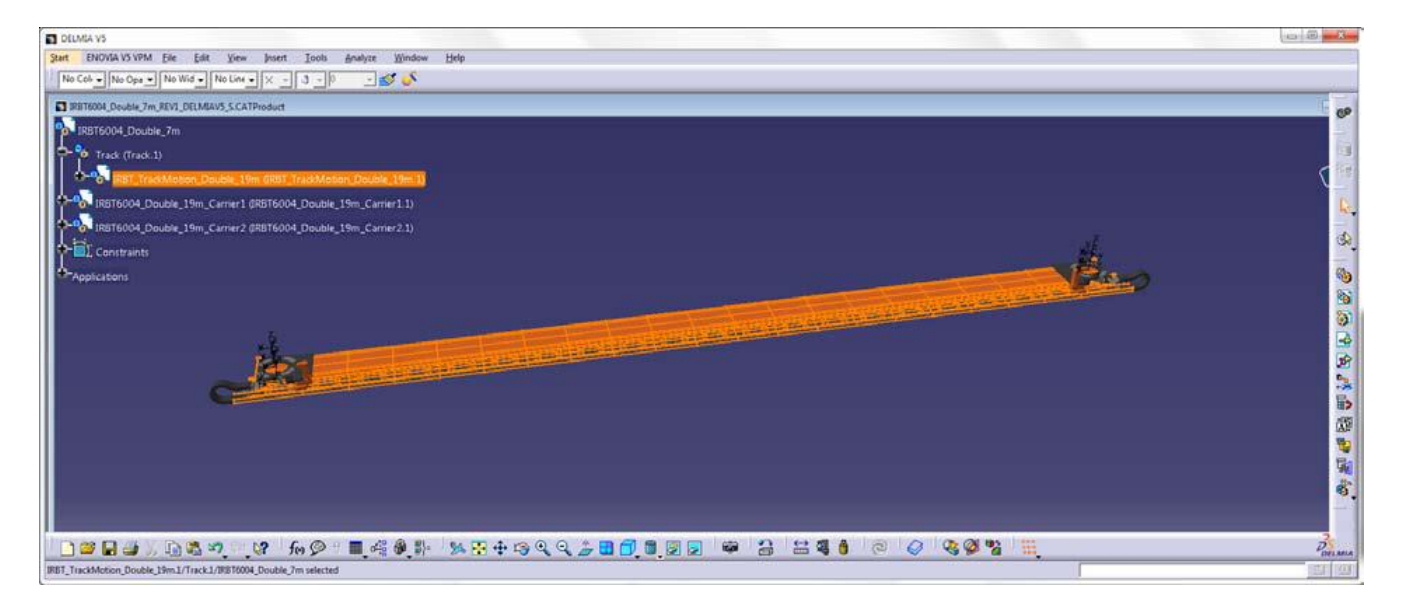

# SAVE AS IRBT\_TrackMotion\_Double\_7m.CATProduct

| 🛐 Save As                     | 112 300                                                                                                    |                                                                                                  |                                                                  |                                  |  | ×                |  |  |
|-------------------------------|----------------------------------------------------------------------------------------------------|--------------------------------------------------------------------------------------------------|------------------------------------------------------------------|----------------------------------|--|------------------|--|--|
| Spara i:                      | ] IR8T6004_Double_19m_REV1_DELMIAV5 🔶 🗠 🛅 -                                                                                                    |                                                                                                  |                                                                  |                                  |  |                  |  |  |
| (Ha)                          | Namn                                                                                                    | Senast ändrad                                                                                    | Тур                                                              | Storlek                          |  |                  |  |  |
| Tidigare platser              | IRBT_TrackMotion_Double_19m.CATProduct IRBT6004_Double_7m_REV1_DELMIAV5_S.CATProduct IRBT6004_Double_19m_Carrier1.CATProduct IRBT6004_Double_19m_Carrier2.CATProduct IRBT6004_Double_19m_Carrier2.CATProduct IRBT6004_Double_19m_Carrier2.CATProduct IRBT6004_Double_19m_Carrier2.CATProduct IRBT6004_Double_19m_Carrier2.CATProduct IRBT6004_Double_19m_Carrier2.CATProduct IRBT6004_Double_19m_Carrier2.CATProduct IRBT6004_Double_19m_Carrier2.CATProduct IRBT6004_Double_19m_Carrier2.CATProduct IRBT6004_Double_19m_Carrier2.CATProduct IRBT6004_Double_19m_Carrier2.CATProduct IRBT6004_Double_19m_Carrier2.CATProduct IRBT6004_Double_19m_Carrier2.CATProduct IRBT6004_Double_19m_Carrier2.CATProduct IRBT6004_DOUBLE_19m_Carrier2.CATProduct IRBT6004_DOUBLE_19m_Carrier2.CATPROB_004_DOUBLE_19m_Carrier2.CATPROB_004_DOUBLE_19m_Carrier2.CATPROB_004 | 2012-02-14 11:11<br>2012-03-05 08:51<br>2012-02-17 15:00<br>2012-02-17 10:21<br>2012 02 17 10:45 | CATIA Product<br>CATIA Product<br>CATIA Product<br>CATIA Product | 33 kB<br>84 kB<br>55 kB<br>52 kB |  |                  |  |  |
| Bibliotek<br>Dator<br>Qatverk | THE REPORT OF THE REAL PERMANA SYSTEM PRODUCT                                                                                                    | 2012-02-17 10:43                                                                                 |                                                                  | 04 KD                            |  |                  |  |  |
|                               | Filnamn: IRBT_TrackMotor_Double_7m_CATProduct Filformat: CATProduct Save as new document                                                                                                    |                                                                                                  |                                                                  |                                  |  | Spara     Avbryt |  |  |

Change name to IRBT\_TrackMotion\_Standard\_7m

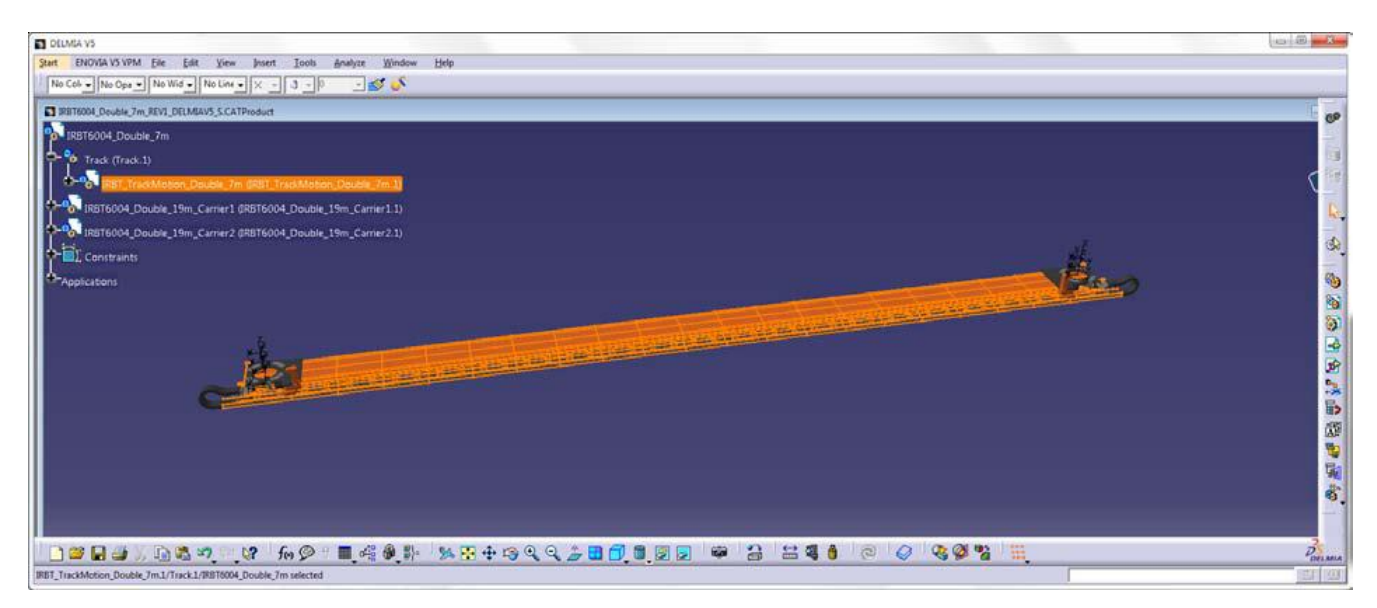

Select IRBT\_6004\_Double\_19m\_CARRIER1

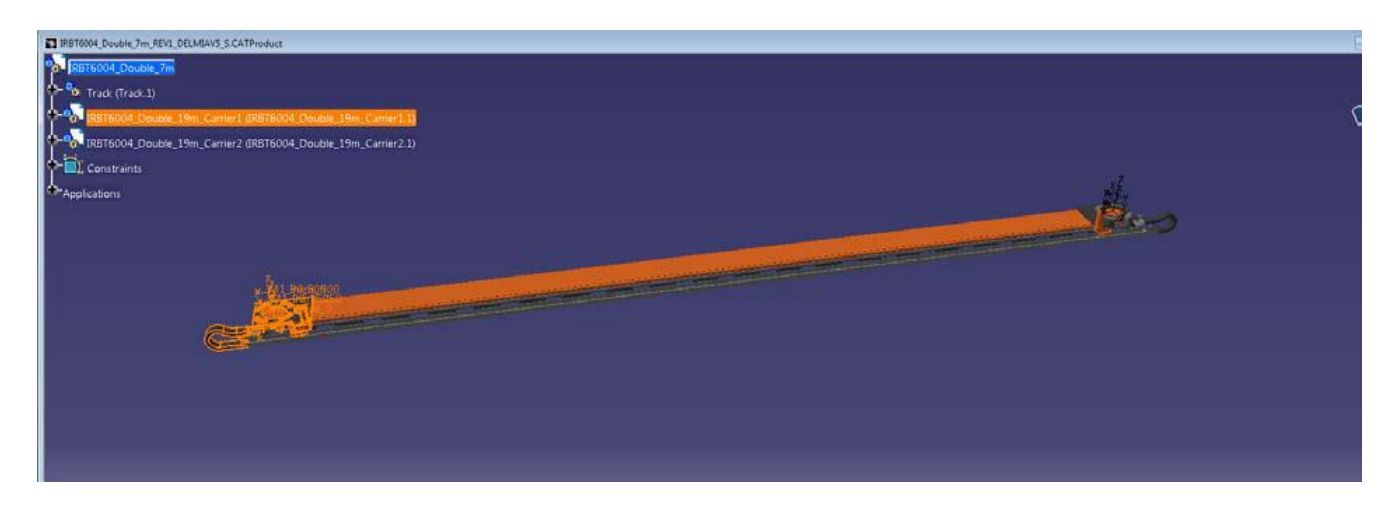

SAVE AS IRBT6004\_Double\_7m\_Carrier1.CATProduct

Change name to IRBT6004\_Double\_7m\_Carrier1

Select IRBT\_6004\_Double\_19m\_CARRIER2

SAVE AS IRBT6004\_Double\_7m\_Carrier2.CATProduct

Change name to IRBT6004\_Double\_7m\_Carrier2

Now the it should look like this.

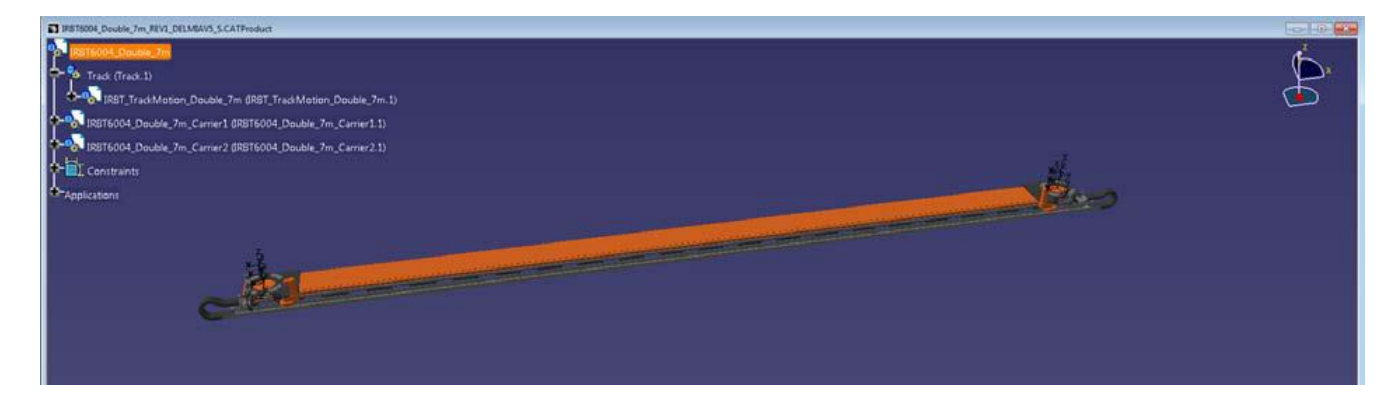

File->SAVE All Select top node and save all

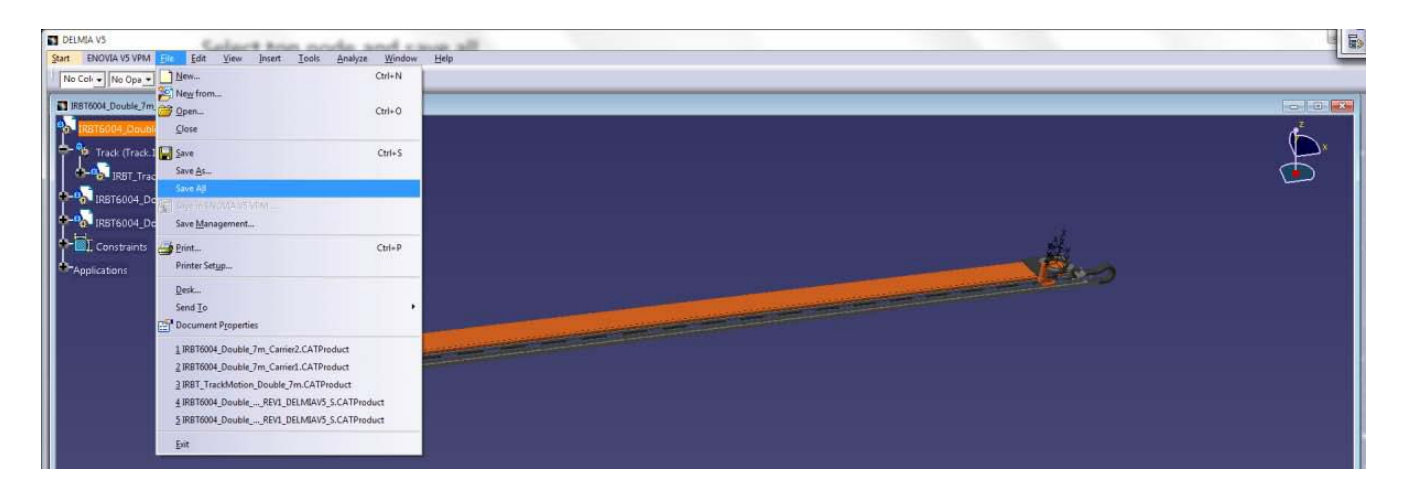

File->Close

Modify Geometry OPEN Assembly IRBT\_TrackMotion\_Double\_7m.CatProduct

| File Selection  |                                           |                                                |                  |               |         |          |     |
|-----------------|-------------------------------------------|------------------------------------------------|------------------|---------------|---------|----------|-----|
| Leta i:         | IRBT6004_                                 | Double_19m_REV1_DELMIAV5_ 🗸 🔶 🖆 📑              |                  |               |         |          |     |
| (Ha             | Namn                                      | A                                              | Senast ändrad    | Тур           | Storlek |          |     |
|                 | IRBT_Left_Section_WithCableGuideL.CATPart |                                                | 2012-02-15 09:33 | CATIA Part    | 636 kB  |          |     |
| ndigare platser | IRBT_Mid_                                 | Section_WithCableGuideL.CATPart                | 2012-02-15 09:33 | CATIA Part    | 363 kB  |          |     |
|                 | IRBT_Right                                | t_Section_WithCableGuideL.CATPart              | 2012-02-15 09:33 | CATIA Part    | 636 kB  |          |     |
| Skrivbord       | IRBT_Track                                | kMotion_Double_7m.CATProduct                   | 2012-03-05 09:09 | CATIA Product | 32 kB   |          |     |
| <u> </u>        | IRBT_Track                                | kMotion_Double_19m.CATProduct                  | 2012-02-14 11:11 | CATIA Product | 33 kB   |          |     |
|                 | IRBT6004_                                 | 7004_Carrier_Mirrored_LongCableCain.CATPart    | 2012-02-15 09:33 | CATIA Part    | 642 kB  |          |     |
| Bibliotek       | IRBT6004_                                 | 7004_Carrier_Standard_LongCableChain.CATPart   | 2012-02-15 09:19 | CATIA Part    | 676 kB  |          |     |
|                 | IRBT6004_                                 | IRBT6004_Double_7m_Carrier1.CATProduct         |                  | CATIA Product | 56 kB   |          |     |
| Dates           | IRBT6004_                                 | Double_7m_Carrier2.CATProduct                  | 2012-03-05 09:09 | CATIA Product | 52 kB   |          |     |
| Cator           | MIRBT6004_                                | Double_7m_REV1_DELMIAV5_S.CATProduct           | 2012-03-05 09:09 | CATIA Product | 84 kB   |          |     |
|                 | MIRBT6004_                                | IRBT6004_Double_19m_Carrier1.CATProduct        |                  | CATIA Product | 55 kB   |          |     |
| Nätverk         | IRBT6004_                                 | IRBT6004_Double_19m_Carrier2.CATProduct        |                  | CATIA Product | 52 kB   |          |     |
|                 | IRBT6004_                                 | IRBT6004_Double_19m_REV1_DELMIAV5_S.CATProduct |                  | CATIA Product | 84 kB   |          |     |
|                 |                                           |                                                |                  |               |         |          |     |
|                 |                                           |                                                |                  |               |         |          |     |
|                 | Filnamn:                                  | IRBT_TrackMotion_Double_7m.CATProduct          |                  |               |         |          |     |
|                 | Filformat:                                | All Files (*.*)                                |                  |               |         | <b>▼</b> | · / |
|                 |                                           | Coppna som skrivskyddad                        |                  |               |         |          |     |
|                 |                                           | Show Preview                                   |                  |               |         |          |     |

Delete the last 12 Mid sections

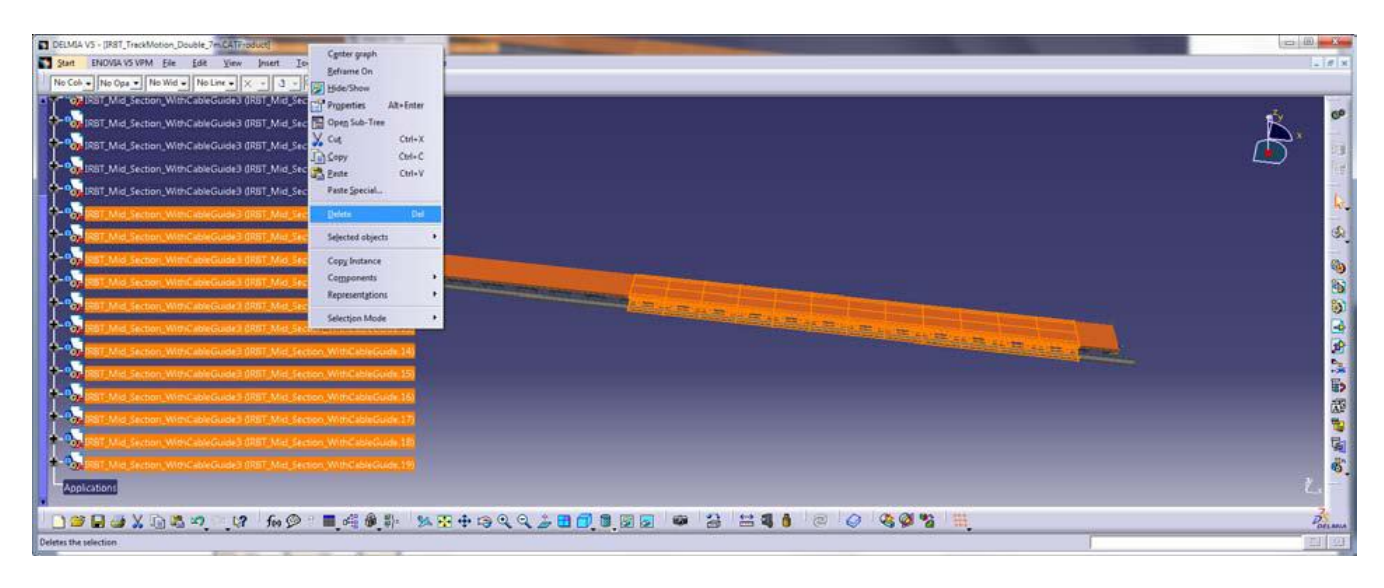

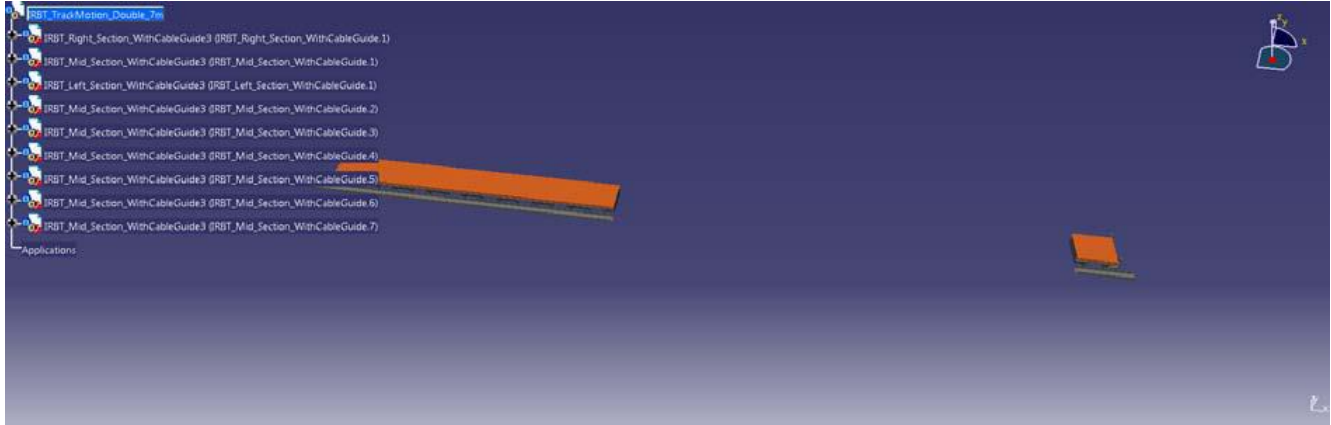

# Move the right Section -12000mm

| DELMIA V5 - (IR81_TrackMotion_Double_7m.CATProduct)                         |                                         |       |
|-----------------------------------------------------------------------------|-----------------------------------------|-------|
| Start ENDVIA VS VPM Ele Edit Yew Intert Tools Analyze Window Help           |                                         | 210 8 |
| No Col • No Opa • No Wid • No Line • X • 3 • 0 • 💋 🔊                        |                                         |       |
| RBT_TradMotion_Double_7m                                                    |                                         | 0     |
| Construction WithCableGuide II (RBT_Right Section, WithCableGuide II)       |                                         |       |
| Program IRBT_Mid_Section_WithCableGuide3 @RBT_Mid_Section_WithCableGuide.1) | Farameters for Company Mandoulation 7 X |       |
| 1887_Left_Section_WithCableGuide3 (RBT_Left_Section_WithCableGuide.1)       | Coordinates                             |       |
| 1897 IRBT_Mid_Section_WithCableGuide3 (IRBT_Mid_Section_WithCableGuide.2)   | Reference Absolute                      |       |
| RBT_Mid_Section_WithCableGuide3 (IRBT_Mid_Section_WithCableGuide.3)         | Along X 2000mm [c] Odeg [c]             | 4     |
| 🔶 🐜 IRBT_Mid_Section_WithCableGuide3 (IRBT_Mid_Section_WithCableGuide-4)    | Along Y Dmm 🔄 Odeg 🚭                    | · · · |
| rtsT_Mid_Section_WithCableGuide3 @RBT_Mid_Section_WithCableGuide5           | Along Z Omm 🔿 Odeg 🚭                    | 🍥     |
| + % IRBT_Mid_Section_WithCableGuide3 (IRBT_Mid_Section_WithCableGuide.6)    | komenta                                 |       |
| RBT_Mid_Section_WithCableGuide3 @RBT_Mid_Section_WithCableGuide.7)          | Along U 12000mm (ALA) One Alot          |       |
| Applications                                                                |                                         |       |
|                                                                             | Along W [0mm ] B P   Odeg ) D   G       | 2     |
|                                                                             | Messures                                |       |
|                                                                             | Distance 12000mm                        |       |
|                                                                             | Cour                                    |       |
|                                                                             |                                         | 5     |
|                                                                             |                                         | 6     |
|                                                                             |                                         | と,一   |
|                                                                             |                                         | 2     |
| The most rejected                                                           | · · · · · · · · · · · · · · · · · · ·   | TT OF |

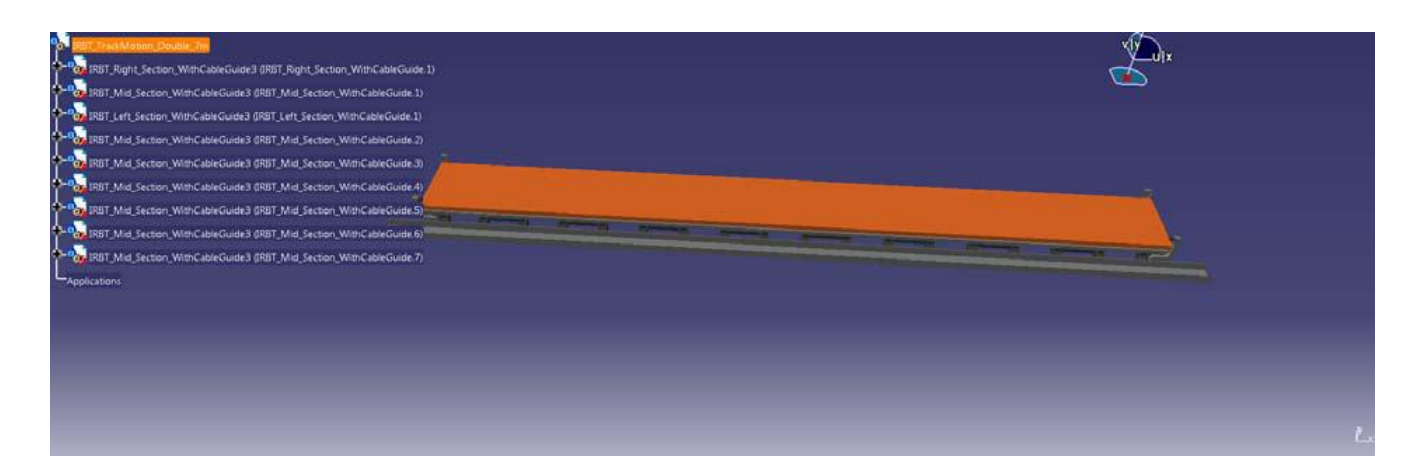

File->Save

File->Close

Change Parameters File->Open IRBT6004\_Double\_7m\_REV1\_DELMIAV5\_S.CATProduct

| Leta i:                                                                                | LIR8T6004                                                                                                    | Standard_20m_REV1_DELMIAV5  | + 🗈 🗗 🖬 -                                                                                                    |                                                                                                    |                                                                              |        |  |
|----------------------------------------------------------------------------------------|----------------------------------------------------------------------------------------------------|-----------------------------|----------------------------------------------------------------------------------------------------|----------------------------------------------------------------------------------------------------|------------------------------------------------------------------------------|--------|--|
|                                                                                        | Namn                                                                                                    |                             | Senast andrad Typ                                                                                                    |                                                                                                    | Storlek                                                                      |        |  |
| Tidgare plaser<br>Tidgare plaser<br>Solvbord<br>Bibliotek<br>Detor<br>Detor<br>Nätverk | IRBT_Left_Section_NoCableGuide.CATPart     IRBT_Md_Section_WithCableGuide.CATPart     IRBT_Right_Section_WithCableGuide.CATPart     IRBT_TrackMotion_Standard_7m.CATProduct     IRBT_TrackMotion_Standard_20m.CATProd     IRBT6004_7004_Carrier_Standard_CATPart     IRBT6004_Standard_7m_REV1_DELMIAV5_S-     IRBT6004_Standard_20m.CATProduct |                             | 2012-01-03 16:20<br>2012-01-05 01:36<br>2012-01-05 02:20<br>2012-01-05 02:20<br>2012-01-04 14:40<br>2012-01-03 15:18<br>2012-01-04 14:23<br>2012-01-04 14:26<br>2012-01-05 02:50 | CATIA Part<br>CATIA Part<br>CATIA Part<br>CATIA Product<br>CATIA Product<br>CATIA Part<br>CATIA Product<br>CATIA Product | 971 k8<br>940 k8<br>1 099 k8<br>42 k8<br>49 k8<br>1 088 k8<br>99 k8<br>60 k8 |        |  |
|                                                                                        | Finamn:                                                                                                    | R8T6004_Standard_7m_REV1_DE | LMIAV5_S.CATProduc                                                                                                    | t                                                                                                    |                                                                              | Oppna  |  |
|                                                                                        | Fifomat:                                                                                                    | Al Files (".")              | • Pol                                                                                                    |                                                                                                    |                                                                              | Avbryt |  |
|                                                                                        |                                                                                                    | C Oppris som skrivskyddad   |                                                                                                    |                                                                                                    |                                                                              |        |  |

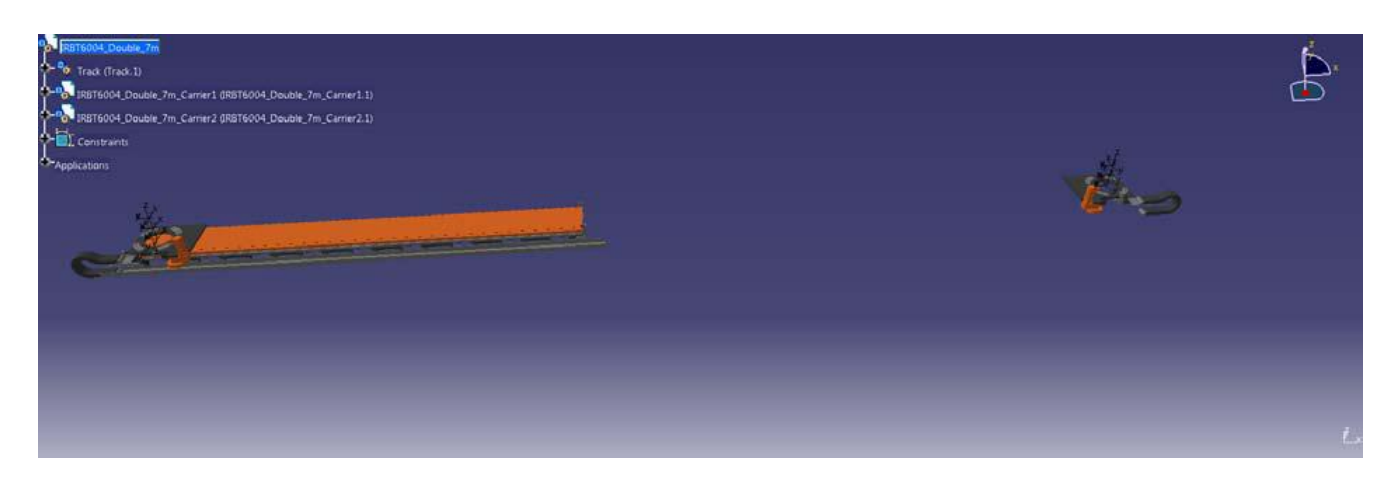

# Select IRBT6004\_Double\_7m\_Carrier2 and OPEN In New Window

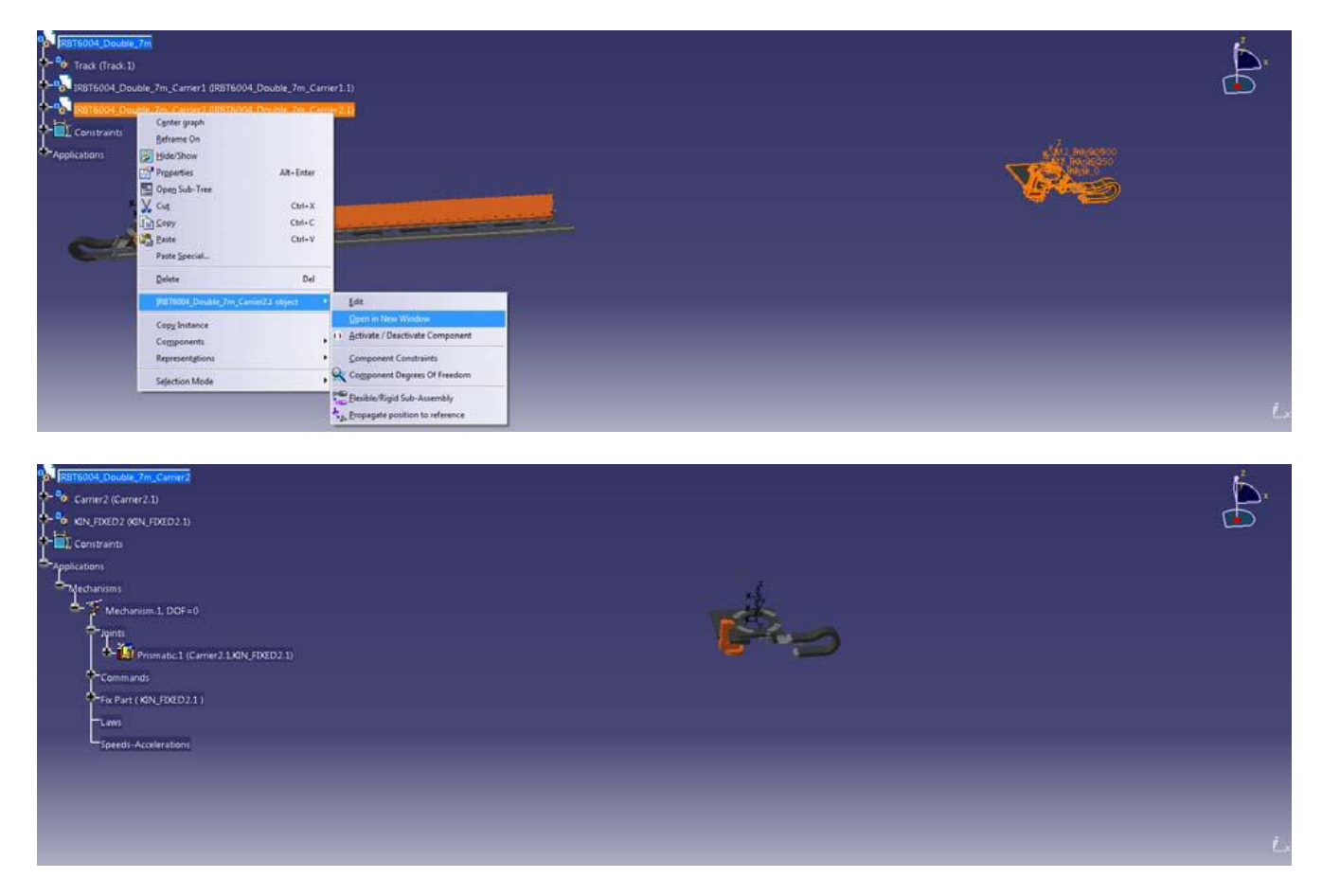

#### Double click Mechanism.1

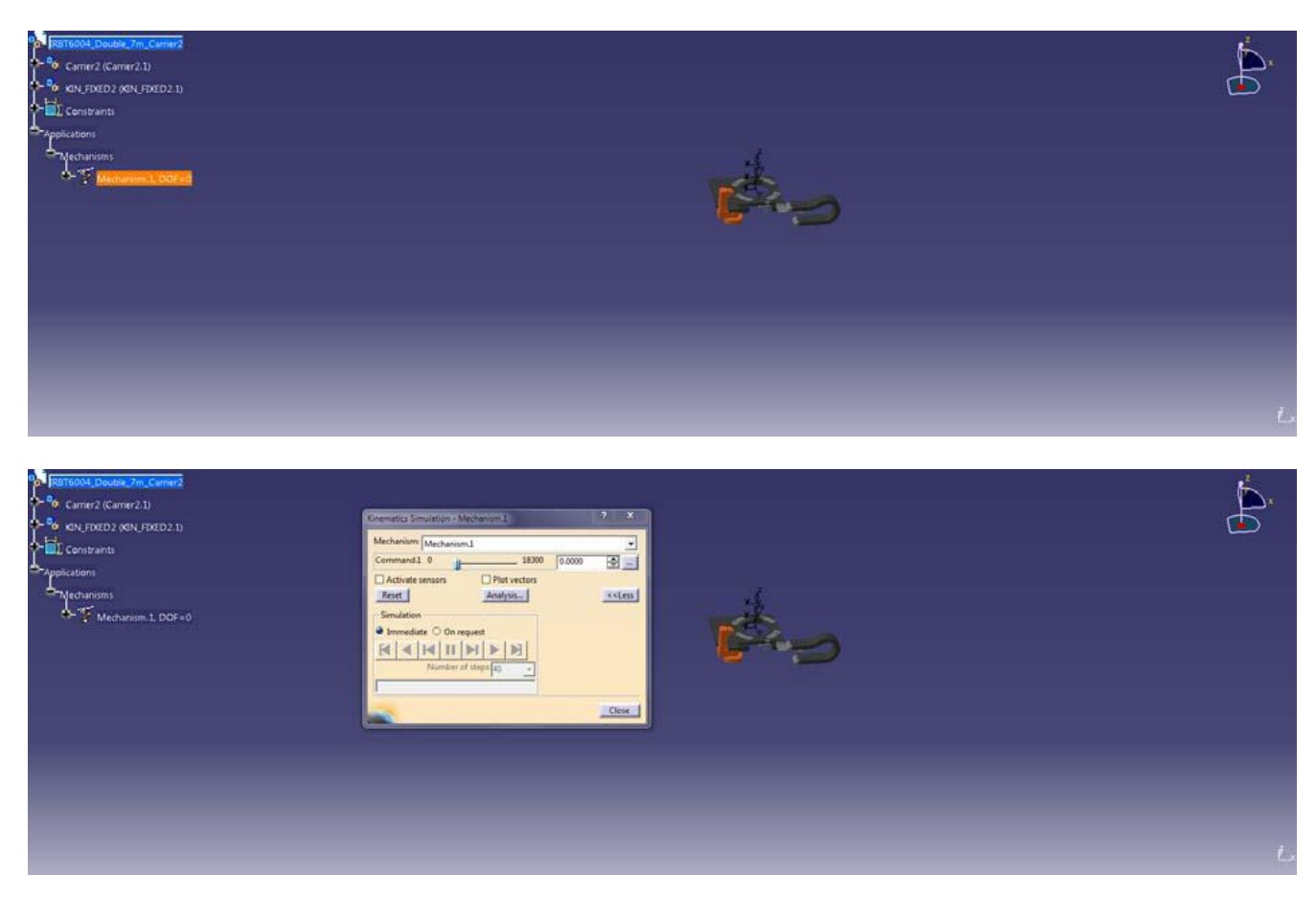

# Change Position to 12000mm and Close

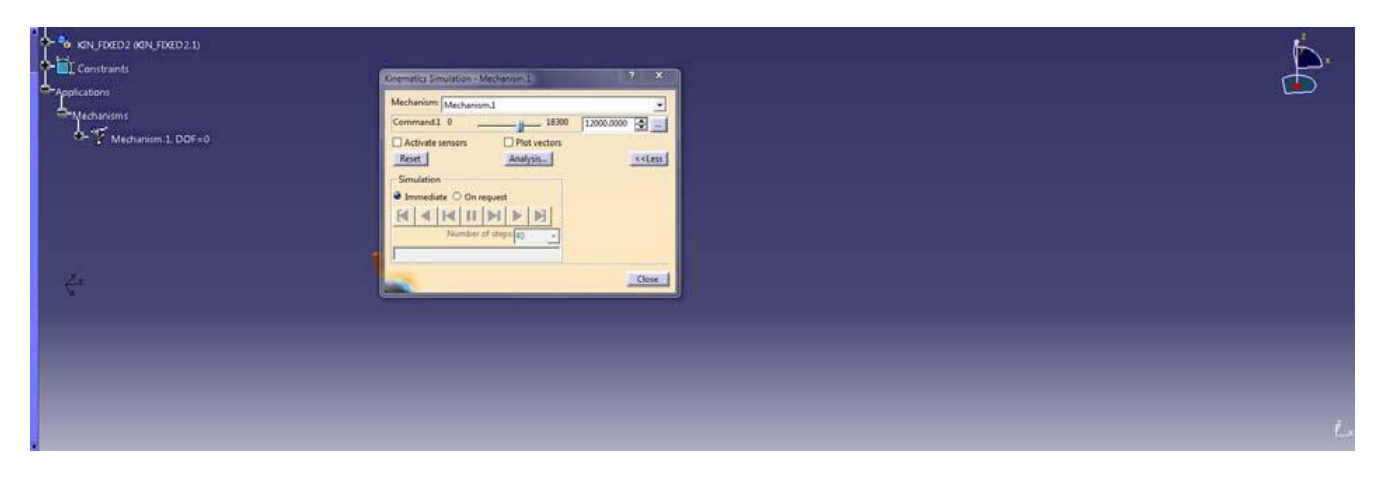

Double Click Command.1 and Reset to Zero

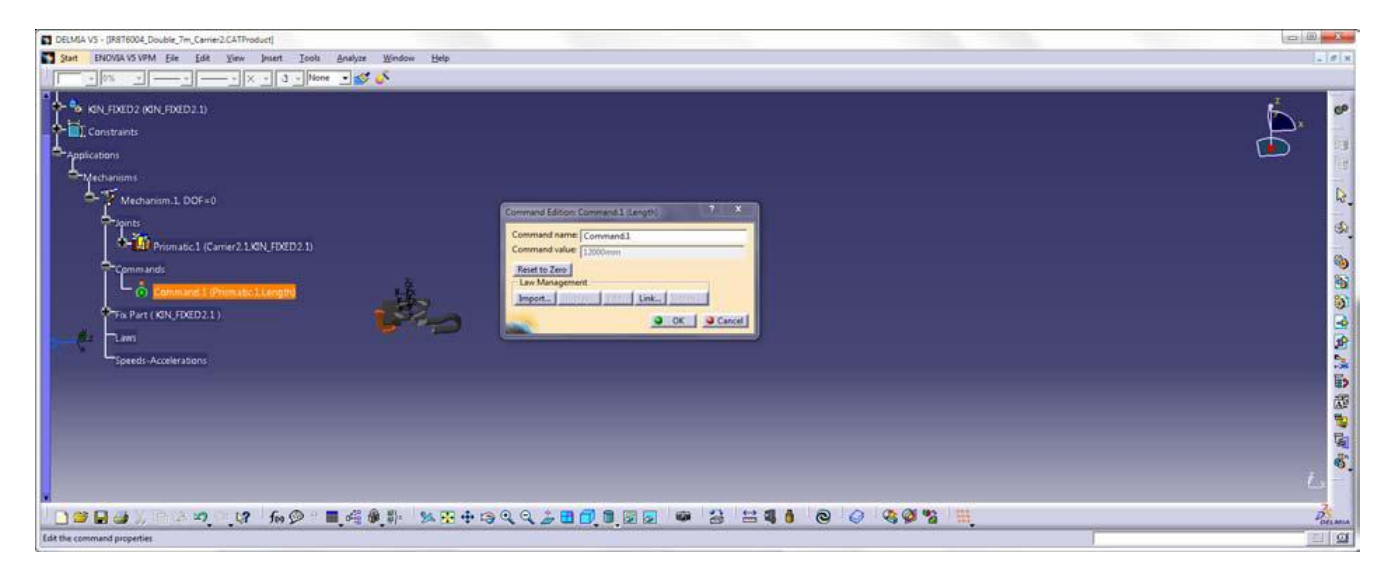

Double Click Prismatic.1 and reduce Upper Limit by 12m to 6.3m

| Commands<br>Commands<br>Comman | Sport Editives Prinnetics: (Prinnetic)       Jeint name [Prinnetic]       Line 12 [Grinnetic]       Line 12 [Grinnetic]       Line 12 [Grinnetic]       Line 12 [Grinnetic]       Line 12 [Grinnetic]       Line 10 [Grinnetic]       Line 10 [Grinnetic] | Å  |
|----------------------------------------------------------------------------------------------------|----------------------------------------------------------------------------------------------------|----|
| Source of the second second seco                                                                                                    | Some Enform Research ( Research 1)                                                                                                    | L. |
| Applications<br>Mechanisms<br>Mechanism.1.DOF=0<br>Prismatic.1 (Carrier/2.LKIN_FDED2.1)<br>Carriedence.2 (Carrier/2.LKIN_FDED2.1)<br>Carriedence.3 (Carrier/2.LKIN_FDED2.1)<br>Carriedence.3 (Carrier/3.LKIN_FDED2.1)<br>Carriedence.3 (Carrier/3.LKIN_FDED2.1)<br>Carriedence.3 (Carrier/3.LKIN_FDED2.1)<br>Car                                                                                                    | Joint germet/L:       Joint germet/L:         Line 1 Carmed J/       Place 2 (37(1)D1D/J/         Place 1 Carmed J/       Place 2 (37(1)D1D/J/         Place 2 (37(1)D1D/J/       Place 2 (37(1)D1D/J/         Place 1 Carmed J/       Place 2 (37(1)D1D/J/         Place 1 Carmed J/       Place 2 (37(1)D1D/J/         Place 1 Carmed J/       Place 2 (37(1)D1D/J/         Place 2 Carcel       OK                                                                                                    |    |
| <u> </u>                                                                                                    |                                                                                                    | t. |

#### Click OK

File->Save

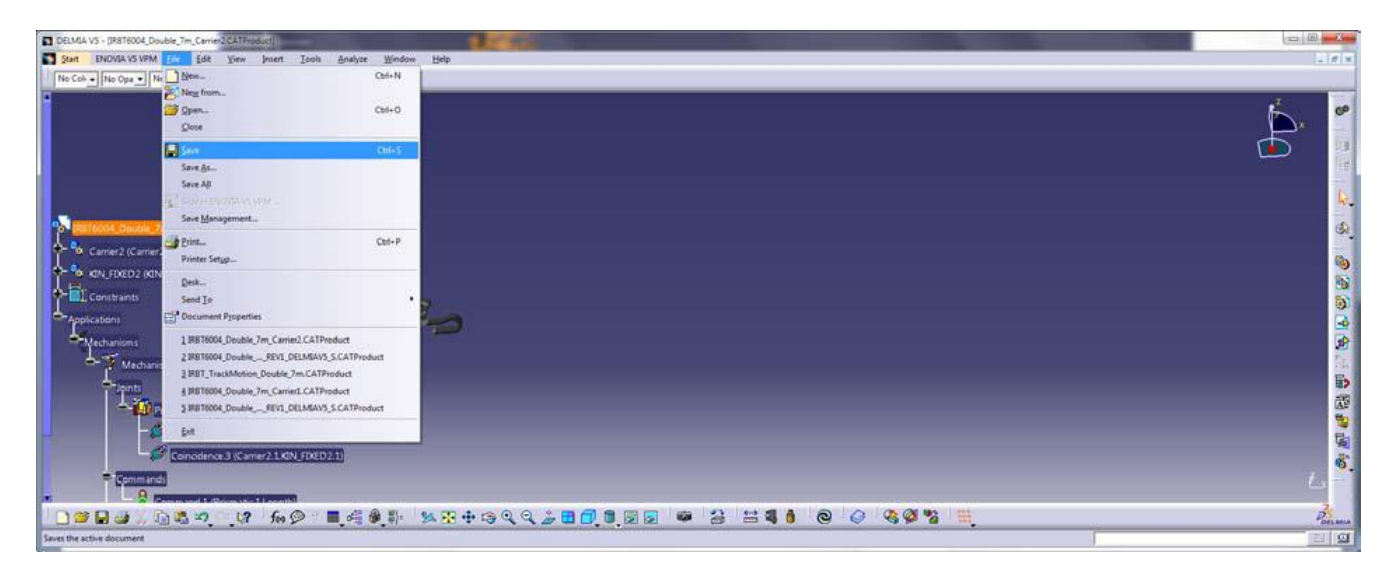

#### Close window

Go back to IRBT6004\_Double\_7m

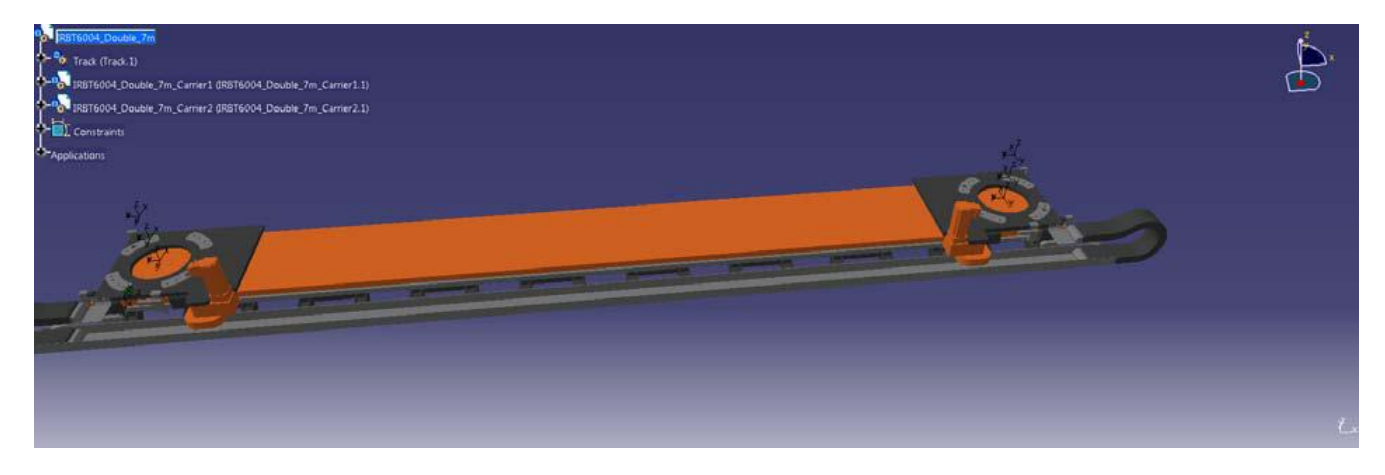

Select IRBT6004\_Double\_7m\_Carrier1 and OPEN In New Window

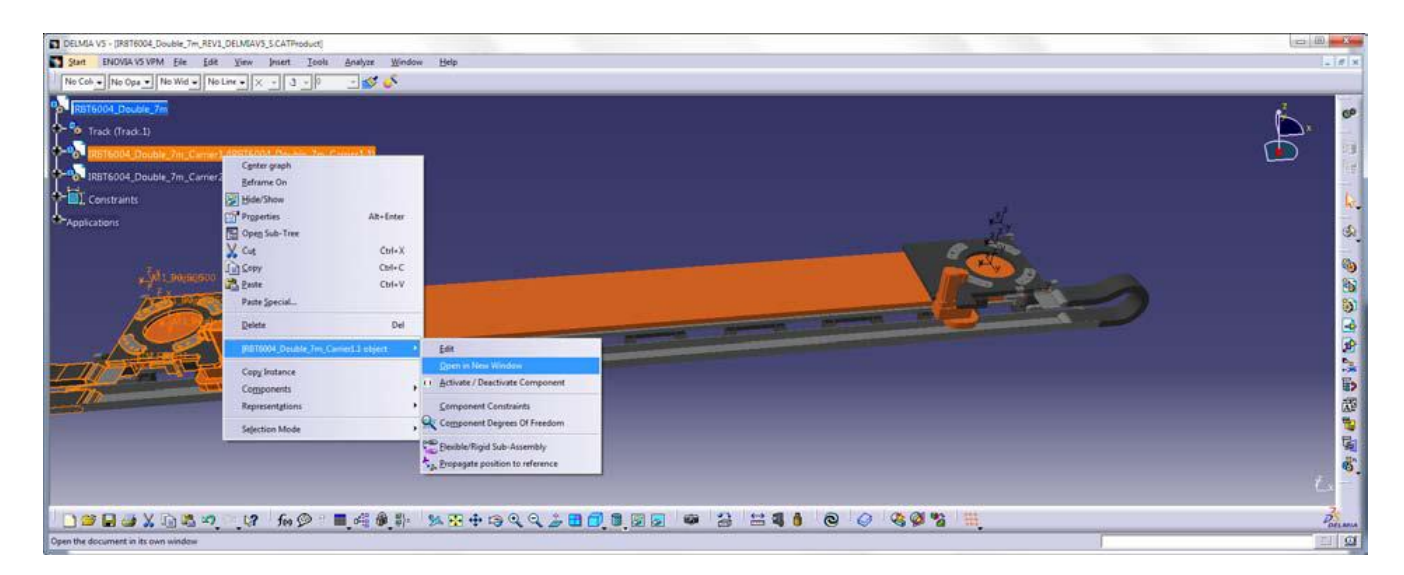

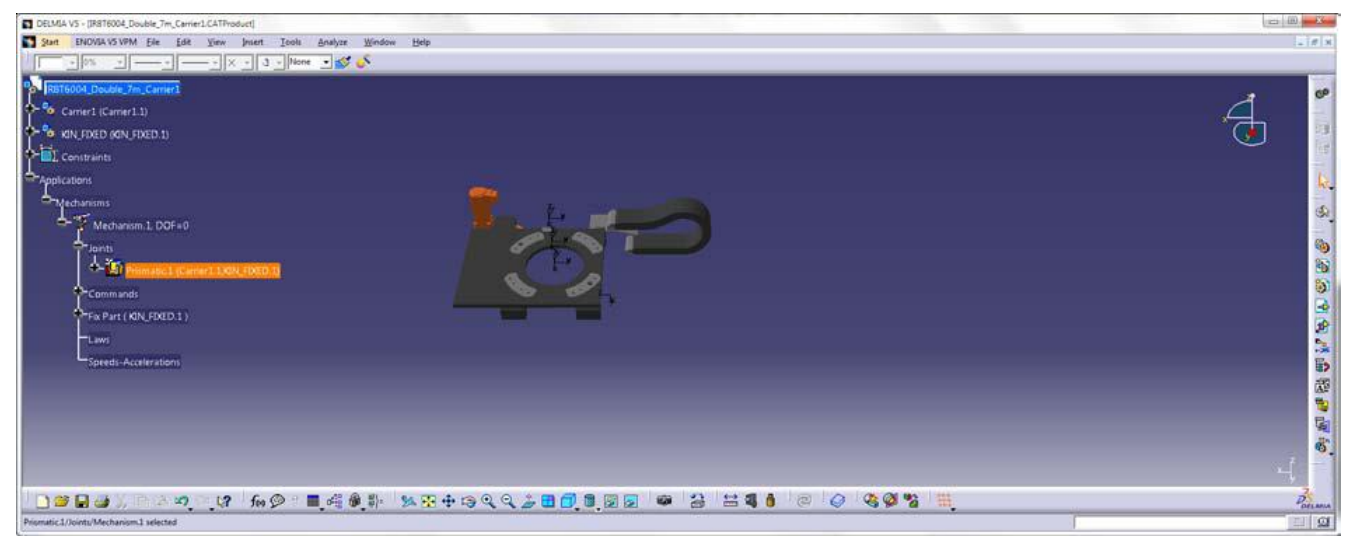

Double Click Prismatic.1 and reduce Upper Limit by 12m to 6.3m

| R8T6004_Double_7m_Carrier1                                                         |                                           | 1 |
|------------------------------------------------------------------------------------|-------------------------------------------|---|
| - % KAN FRED OON FRED 1                                                            | Joint Edition Research (Rismanc)          |   |
| Constraints     Applications     Mechanisms     Mechanism.1. DOF=0     Constraints | Joint name     Privatic.1       Line 1. ( |   |
| Presentation 1 (Carrier 1 LKIN, FDED. 1)                                           |                                           |   |
| Comminds<br>Fix Purt (KIN, FXED.1)<br>Laws<br>Speeds-Accelerations                 |                                           |   |
| _                                                                                  |                                           |   |

Click OK

File->Save and Close Window

# **Test the Kinematic**

Select Work Bench, Device Building

Select Command Jog Device

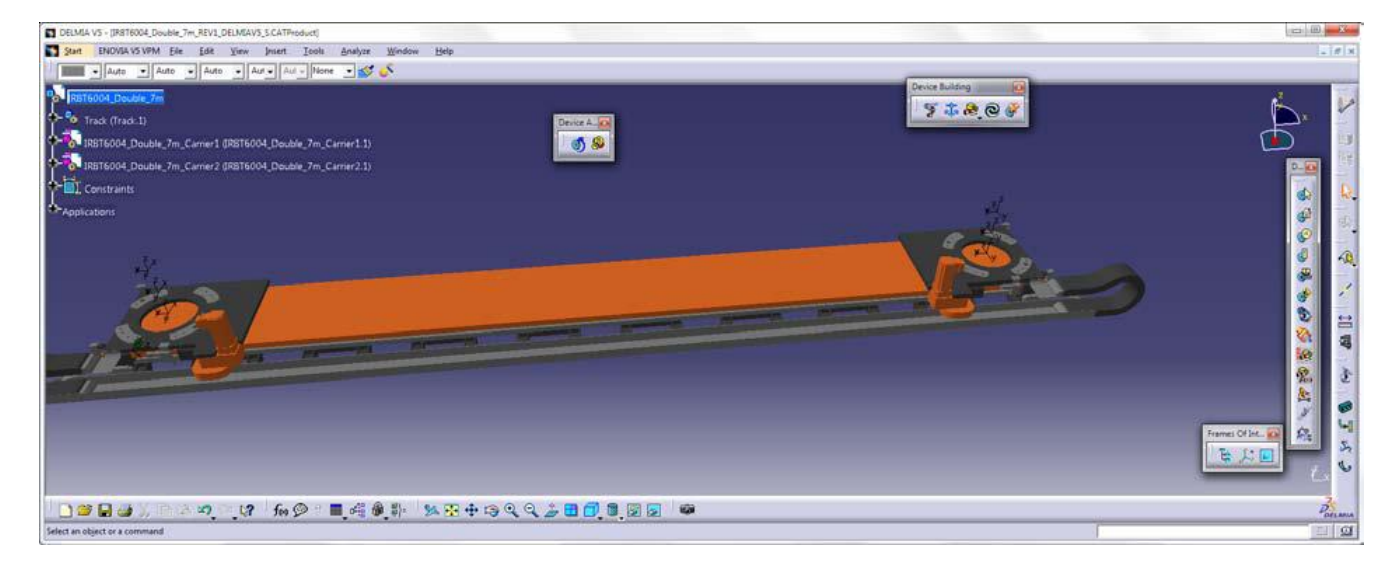

### Select Carrier1

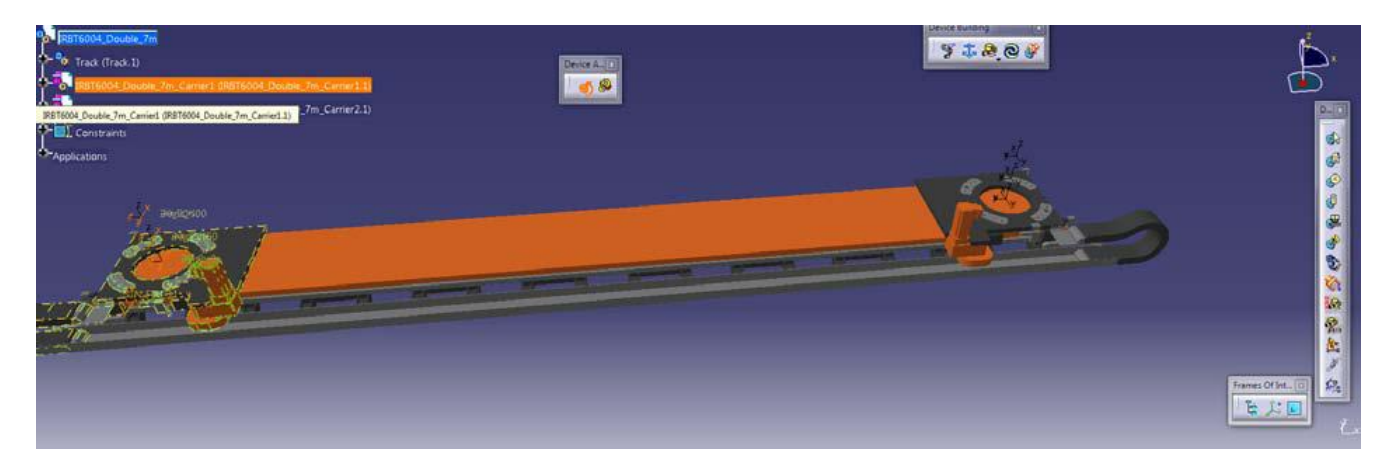

Jog and see if it works

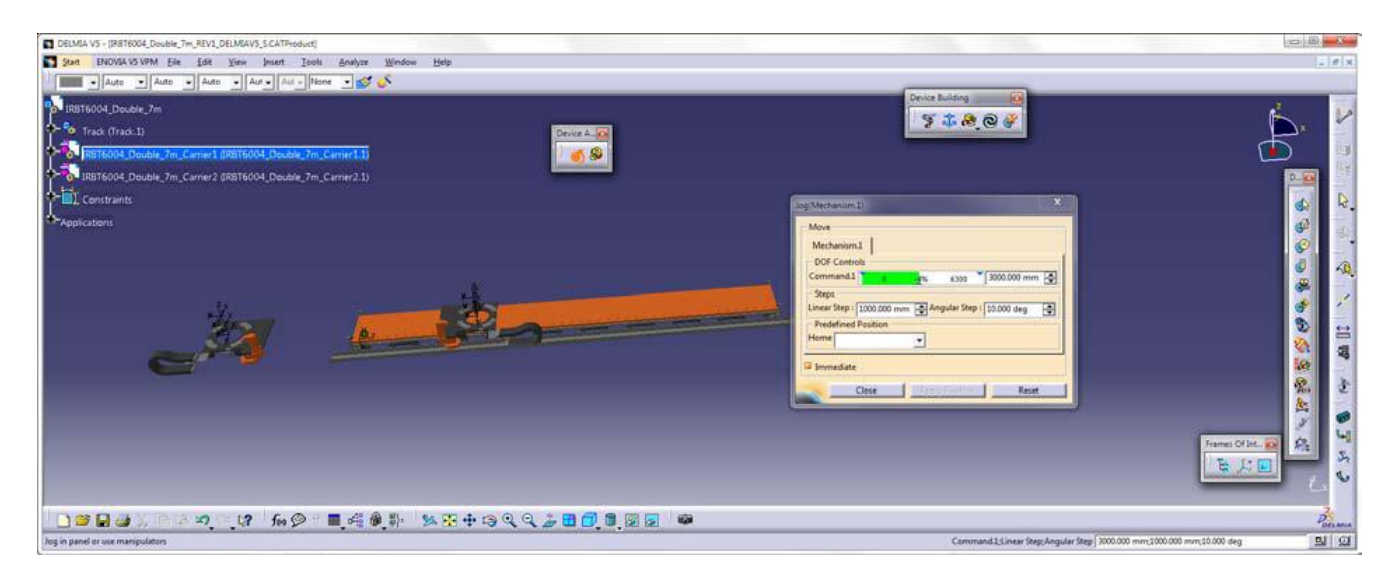

#### It's going in wrong direction !

#### Fix direction, Open Carrier1 in New Window

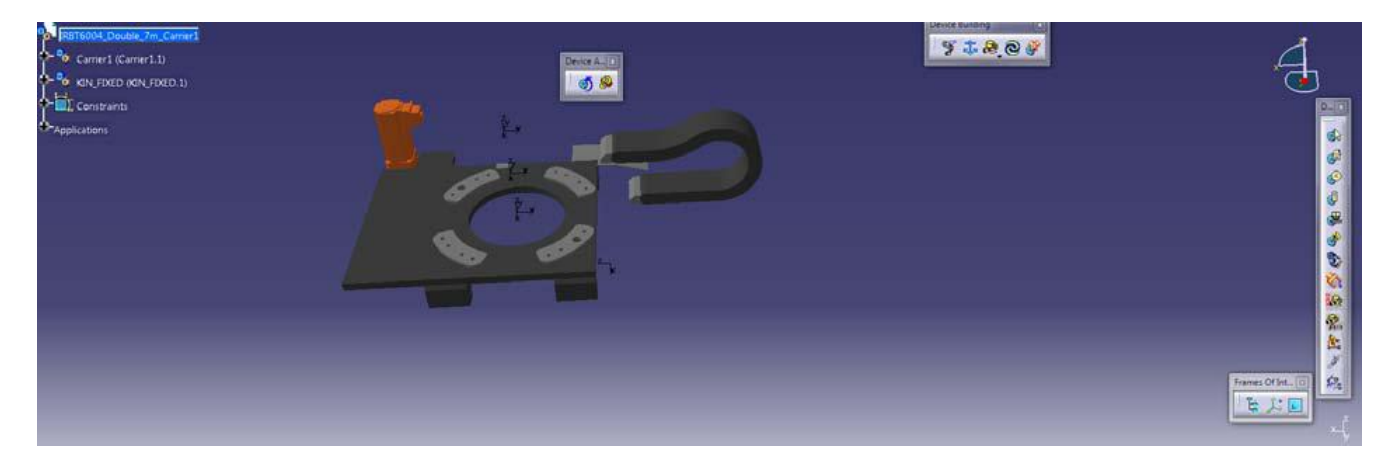

#### Double click on Command.1

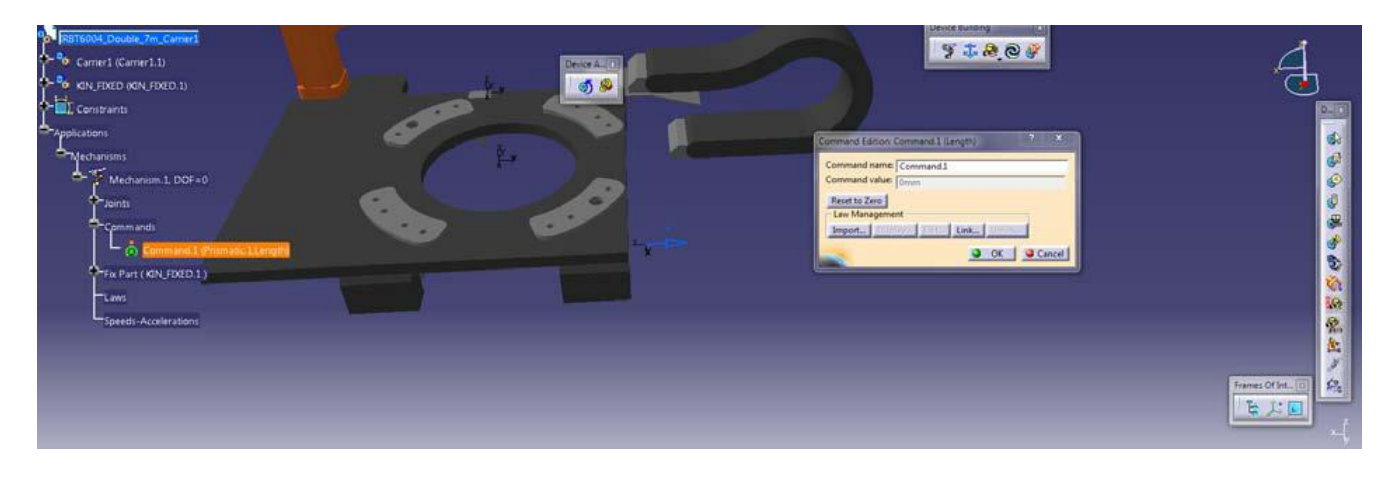

### Click on the blue arrow

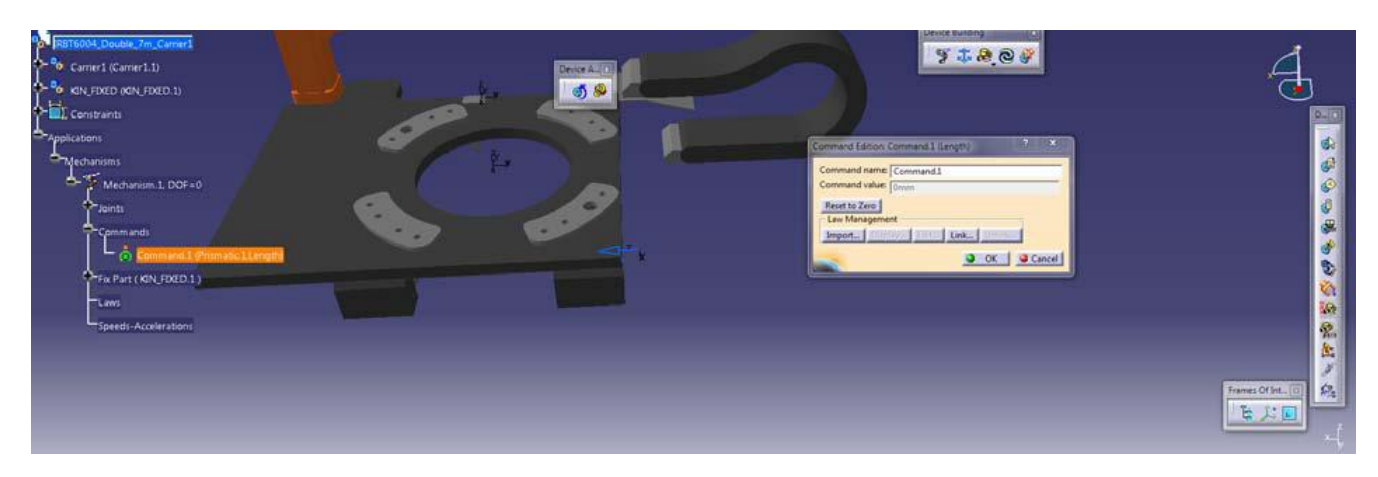

### Click OK and save

Close Window and go back and test again.

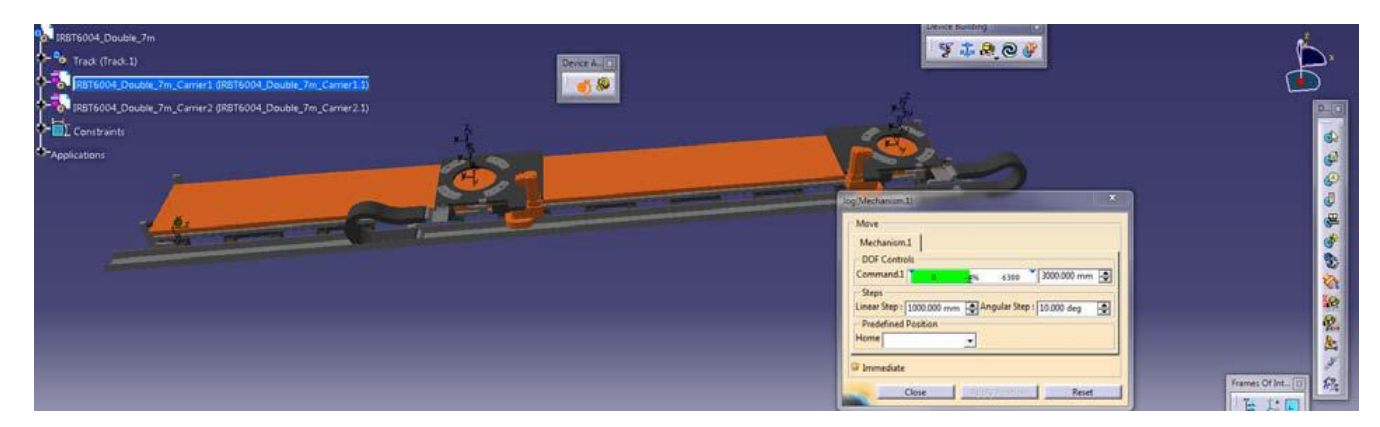

Now It works

Set the joint values to zero.

Do the same test for carrier 2

Double click Top node

File->Save ALL

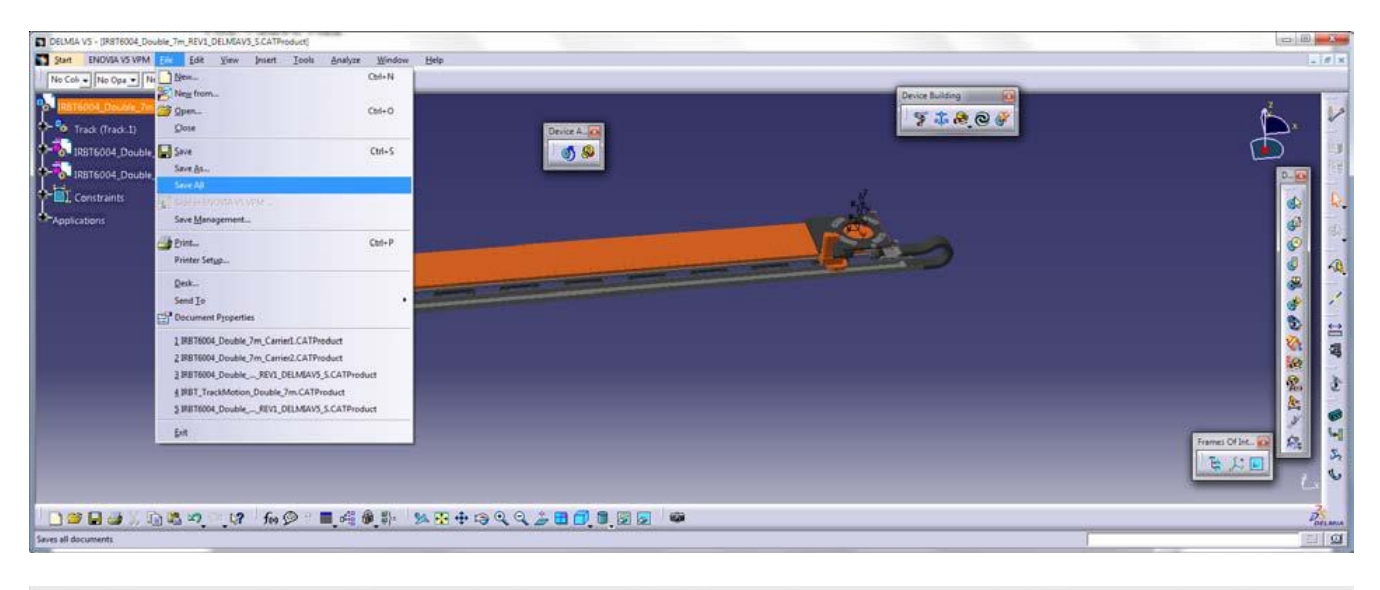

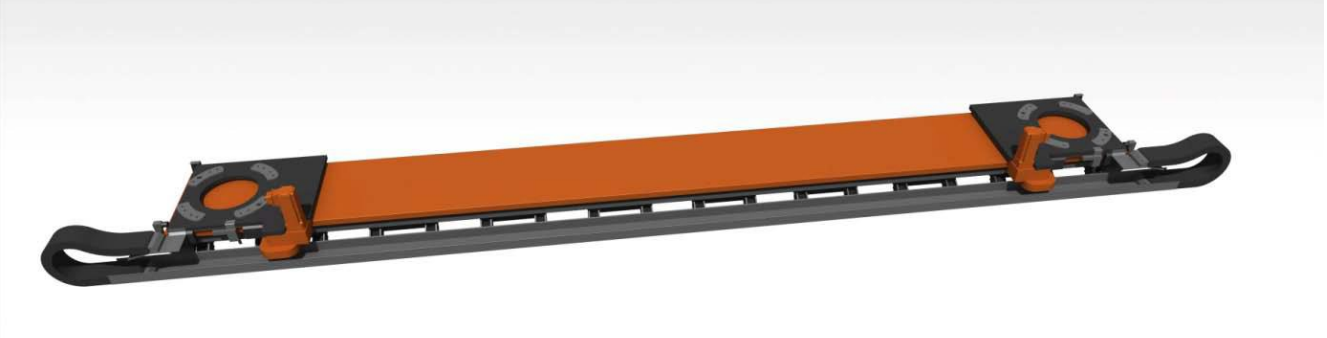

Finished.

# How to use components in delmia

Exempel: IRB4400 on a IRBT4004 with a 250 mm raiser. placement should be Inline • Create root product

- Insert Track, Robot and raiser
- Place and Attach components
- Use Coordinate systems defined in

#### MOUNTINGFRAMES

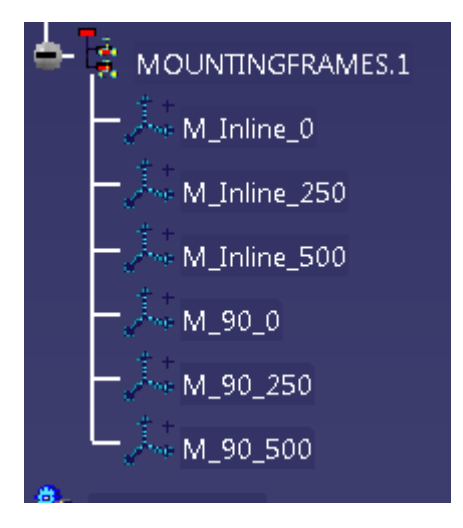